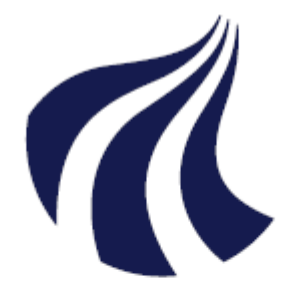

## AALBORG UNIVERSITET

# AALBORG UNIVERSITY DENMARK

# **GRUPPER AF STUDERENDE**

Vejledninger og arbejdsgange

# Indholdsfortegnelse

| Vejledninger og arbejdsgange                                                                 | 1              |
|----------------------------------------------------------------------------------------------|----------------|
| Indledning                                                                                   | 3              |
| Hvad er en gruppe af studerende?                                                             | 3              |
| Hvad består en gruppe af?                                                                    | 3              |
| Design                                                                                       | 3              |
| Arbejdsgange                                                                                 | 4              |
| Sådan fremsøger du en gruppe af studerende                                                   | 4              |
| Sådan opretter du en gruppe af studerende på baggrund af afgrænsningskriterier (a<br>gruppe) | utomatisk<br>6 |
| Sådan redigerer du en gruppe af studerende                                                   | 10             |
| Sådan kopierer du en gruppe af studerende                                                    | 11             |
| Sådan sletter du grupper af studerende                                                       | 12             |
| Hjælpearbejdsgange                                                                           | 13             |
| Sådan opretter du en manuel gruppe af studerende                                             | 13             |
| Bilag                                                                                        | 16             |
| Afgrænsningskriterier (alle pr. 1/5-2018)                                                    | 16             |
| Formel for udvælgelse og mængdetyper                                                         | 24             |

#### Genvejstaster i STADS+:

- *Menulinjen*: ALT + M i IE og Chrome, ALT + SHIFT + M i Firefox.
- Funktionsknapper kan aktiveres ved at trykke ALT + den understregede bokstav i knappen (fx ALT + G for at gemme). I FF skal der også SHIFT aktiveres.
- Avanceret søgekomponent (ASK): ALT+Q i IE og Chrome, ALT+SHIFT+Q.

# Indledning

Samlingen med vejledning og bilag er udarbejdet i forbindelse med nye skærmbilleder i STADS+. Gruppedannelsen bygger på det samme koncept med enkelte nyvindinger i forhold til de gamle eSTADS-skærmbilleder. I det følgende gives der en generel overblik og specifikke arbejdsgange til STADS+.

## Hvad er en gruppe af studerende?

En gruppe af studerende er en persongruppe, som i udgangspunktet er dannet ved hjælp af et antal afgrænsninger, der virker principielt uafhængigt af hinanden. Disse benævnes afgrænsningskriterier i systemet. Til hver afgrænsning kan man angive en eller flere variabler. Disse benævnes infoværdier i systemet. Det giver stor fleksibilitet i forhold til at finde præcis de studerende man ønsker, samtidigt som at afgrænsningerne er systemfikserede. Det er ikke muligt at danne sine egne afgrænsninger. Der er godt og vel ca. 50 kriterier at vælge mellem.

Det er også muligt at danne en manuel gruppe, fx ved at man har en liste med studerende, som man inddaterer i STADS og kan bruge i systemet til at fx at bestille udskrift el. sende mail til.

Følgende principper gælder for en gruppe:

- En gruppe indeholder kun en studerende én gang
- Hvis man ikke angiver afgrænsningskriterier el. tilføjer manuelt, får man en tom gruppe (gruppe uden tilknyttede studerende)
- Man kan manuelt slette og tilføje studerende i gruppen
- Døde studerende medtages aldrig i grupper
- En gruppe er ikke dynamisk. Man kan dog danne gruppen igen senere ud fra de samme kriterier
- Grupper kan gemmes og bruges igen
- En gruppe ejes af en bruger og det er muligt at angive medejer. Disse kan redigere og generere gruppen.
- Hvis en bruger ønsker at benytte en anden brugers gruppe, kan hun gøre dette ved at kopiere den.
   Herefter kan brugeren ændre i kopien som om det var en gruppe hun selv havde lavet
- Kombinationen af gruppekode og ejer gør en gruppe unik, hvilket betyder, at en der kan være flere grupper med samme kode (nyt fra og med 15.4).

## Hvad består en gruppe af?

En gruppe består af selve gruppen (med stamdata), tilknyttede afgrænsninger (hvis det er en gruppe genereret med afgrænsningskriterier) og de studerende, som er tilknyttet gruppen (enten vha. afgrænsningskriterier el. manuelt).

Det betyder, at når man ønsker at oprette en gruppe, så gør man de i følgende rækkefølge:

- 1. Opret gruppe og inddater stamoplysninger (fx kommentar el. tilknytte medejere).
- 2. Tilknyt studerende. Det gøres enten
  - a. Ved at tilføje <u>afgrænsningskriterier (og infoværdier) og generere gruppen</u>.
  - b. Ved at tilføje de studerende manuelt. Se hjælpearbejdsgang herom.

#### Design

Brugerrettede design for funktionaliteten i STADS+ er:

- 20005 BRD UC8096 Grupper af studerende
- 20001 BRD STADS+ Generelle komponenter
- Designmanual for STADS+ og DANS

# Arbejdsgange

## Sådan fremsøger du en gruppe af studerende

## Arbejdsgang for fremsøgning af grupper:

| Trin | Handling                                                                                                    | Hvad bør der ske som følge<br>af handlingen                                                                  |
|------|----------------------------------------------------------------------------------------------------|----------------------------------------------------------------------------------------------------|
| 1    | Åbn STADS+<br>Vælg menupunkt Udd.rammer/ <u>Grupper af</u><br><u>studerende</u> /Grupper af studerende<br><u>ev Udd.rammerv SUV Undervisningv Eksamenv Opt</u><br><u>Orlov</u><br><u>Udmeldelse</u><br><u>Meritter, dispensationer m.m.</u><br><u>Grupper af studerende</u><br><u>Maksimal studietid</u>                                                                                                    | Skærmbilledet »RA200<br>Grupper af studerende«<br>åbner.                                                     |
| 2    | Indtast et el. flere søgekriterier i: <ul> <li>Kode</li> <li>Brugernavn (på ejer)</li> <li>Navn på ejer</li> <li>Kommentar</li> <li>Oprettet fra og til</li> <li>og tryk "Søg" (alt+skift+s).</li> </ul> <li>Kode: <ul> <li>Kode: <ul> <li>Navn på</li> <li>ejer: <ul> <li>Kode:</li> <li>Til:</li> </ul> </li> <li>Tip: Det er muligt at bruge »wildcard« i søgekriteriet, eksempelvis '*anne' i brugernavn, vil finde alle brugere med brugernavn som slutter på »anne«. (wildcards er * og %)</li> </ul></li></ul></li> | Systemet søger, og hvis<br>der er grupper, som passer<br>med søgekriterierne vises i<br>de i tabellen under. |
| 3    | I tabellen vises information, sorteret alfanumerisk efter<br>kolonnen 'Kode', om:<br>- Kode<br>- Kommentar<br>- Status<br>- Afgrænsningsstatus<br>- Oprettet<br>- Genereret (sidste gang gruppen dannet vha. afgr. Kriterier)<br>- Brugernavn (på ejer)<br>- Navn på ejer<br>- Antal studerende                                                                                                    |                                                                                                    |

|   | I bunden af tabellen vises antallet af grupper som passer med søgekriterierne.                                                                                                    |                                 |
|---|----------------------------------------------------------------------------------------------------|---------------------------------|
| 4 | <ul> <li>Du kan markere én el. flere grupper i tabellen:</li> <li>Alle: ctrl+a</li> <li>Vælg 2 eller flere: ctrl+klik med musen</li> <li>Interval: Vælg den første med mus og alt+klik med musen<br/>på den sidste</li> </ul>                           | Række(rne) er markeret<br>blåt. |
| 5 | Du kan filtrere vha. værktøjslinjen.                                                                                                    |                                 |
| 6 | Du kan sortere om tabellen vha. kolonneoverskrifterne,<br>trække rundt på kolonnerne, ændre bredde.                                                                                                    |                                 |
| 7 | Vælg evt. en funktion, fx rediger, i værktøjslinjen.<br>Bemærk, at du ikke kan redigere eller slette grupper, hvor du selv<br>ikke er ejer eller medejer. Du kan derimod kopiere en anden brugers<br>gruppe og bruge den som udgangspunkt for din egen. |                                 |
| 8 | Slut                                                                                                    |                                 |

## Bemærkninger:

*NB*. Det er ikke muligt at fremsøge en gruppe på baggrund af medejere. Det er en kendt uhensigtsmæssighed.

#### Skærmbilleder

| RA200 Gruppe    | er af stud | lerende   | e       |          |        |                     |          |           |            |              |                  |
|-----------------|------------|-----------|---------|----------|--------|---------------------|----------|-----------|------------|--------------|------------------|
| ≤ Søg gruppe    | er af stu  | derend    | e       |          |        |                     |          |           |            |              |                  |
| Kode:           |            |           |         |          |        | Brugerna vn:        |          |           |            |              |                  |
| Oprettet fra:   |            |           | 20      |          |        | Navn på             |          |           |            |              |                  |
| Til:            |            |           | 20      |          |        | ejer:<br>Kommentar: |          |           |            | -            |                  |
|                 |            |           |         |          |        |                     |          |           |            |              | Care Mideal      |
|                 |            |           |         |          |        |                     |          |           |            |              |                  |
| Søgeresultat -  | - Gruppe   | r af stud | lerende | 1        |        |                     |          |           |            |              |                  |
| Vis 🔹 🎴         | / R        | > ×       |         | 🛃 Frigør |        |                     |          |           |            |              |                  |
| Kode            | Komn       | nentar    |         |          | Status | Afgrænsningsstatus  | Oprettet | Genereret | Brugernavn | Navn på ejer | Antal studerende |
| Der er ikke nog | en data at | vise      |         |          |        |                     |          |           |            |              |                  |
|                 |            |           |         |          |        |                     |          |           |            |              |                  |

# Sådan opretter du en gruppe af studerende på baggrund af afgrænsningskriterier (automatisk gruppe)

| Definitioner:          |                                                                                                    |
|------------------------|----------------------------------------------------------------------------------------------------|
| Gruppe af studerende:  | En gruppe af studerende er en persongruppe i STADS, enten oprettet som en manuel gruppe eller en automatisk gruppe ved hjælp af afgrænsningskriterier.                                                                |
| Afgrænsningskriterier: | Et afgrænsningskriterium er systemdefineret spørgsmål, som fremfinder personer med et bestemt træk el. karakteristika.                                                                                                |
| Formel med operatorer. | En formel der lader dig angive hvordan de forskellige afgrænsningskriterier skal<br>forholde sig til hinanden. Det er muligt at lave fælles-, differens-, forenings- og<br>komplementærmængder ved hjælp af formelen. |
| Generere gruppe:       | Tilknytte studerende til gruppen baseret på afgrænsningskriterier.                                                                                                    |

## Arbejdsgang for oprettelse af gruppe af studerende:

| Trin | Handling                                                                                                    | Hvad bør der ske som følge<br>af handlingen                           |
|------|----------------------------------------------------------------------------------------------------|-----------------------------------------------------------------------|
| 1    | Åbn STADS+<br>Vælg menupunkt Udd.rammer/ <u>G</u> rupper af studerende/ <u>O</u> pret<br>gruppe                                                                                                    | Skærmbilledet »RA201<br>Opret/rediger gruppe af<br>studerende« åbner. |
| 2    | Indtast en kode (tvungen, max 10 tegn).          Stamoplysninger         * Kode:         Status:       automatisk         Status:       automatisk         Afgrænsningsstatus:       Genereret:         Ejer:       Genereret:         Ejer:       Genereret:         Bemærk, at AAU ikke har en kodestruktur for grupper af studerende.         Koden for gruppen er unik for den enkelte ejer, hvilket betyder at der vil kunne være flere grupper af studerende med samme kode, men med forskellige ejere. Brug kommentarfeltet for at forklare hvad gruppen skal bruges til.         Hop videre til feltet »Kommentar«. | Cursoren står i feltet<br>»Kommentar«.                                |
| 4    | Indtast en kommentar (80 tegn).<br>Tip: Det er generelt god praksis, at beskrive gruppen, af hensyn til<br>andre, samt at det gør det nemmere at fremsøge den senere.                                                                                                    |                                                                       |

| 5 | Gem (                                                                                                    | Gruppen gemmes, og der<br>sættes en afgrænsnings-<br>status ('ingen'). |
|---|----------------------------------------------------------------------------------------------------|------------------------------------------------------------------------|
| 6 | Vælg fanebladet »Afgrænsningskriterier«.                                                                                                    | Fanebladet »Afgrænsnings-<br>kriterier« vises.                         |
| 7 | Tilføj et afgrænsningskriterium       ved at klikke på ikonet for         »Opret række« (i pop-up el. nyt skærmbillede ).         Studerende       Afgrænsningskriterier         Afgrænsningskriterier og evt. infoværdier         Afgrænsningskriterier til generering af gruppen         Vis - ()       ()         Elsbenummer Akke nogen data at vise         Antal:0         Angiv formel med operatorer for udvælgelse                                                                                                    | Pop-up »Tilføj<br>afgrænsningskriterium«<br>åbner.                     |
| 8 | Indtast et kriterium el. vælg kriterium fra søgefunktion (   Indtast et kriterium el. vælg kriterium fra søgefunktion ( Indtast et kriterie   Indtast et kriterie   Indtast et kriterie Indtast et kriterie <pi< td=""><td>Cursoren står i feltet<br/>»Kode«.</td></pi<> | Cursoren står i feltet<br>»Kode«.                                      |
|   | Kriterie         101       Maske for studienummer #1         103       Køn #1         106       Adgangsgivende eksamen #1         107       Gruppe af studerende #1         108       Stamhold #1 under årgang #2         201       Kun indskrevne til uddannelserammen #1         202       Indskrevet til en af rammerne i gruppen #1         205       Indskrevet til rammen med status #1         207       Indskrevet til rammen med status #1         208       Indskrevet til rammen med indskrivingingåde #1         209       Indskrevet til rammen med indskrivingingåde #1         210       Slutdato for rammen mellem #1 og #2         213       Bestået mellem #1 og #2 #3 indenfor rammen         214       Indskrevet til rammen med orlov fra mellem #1 og #2 til mellem #3 o                                                                                                    |                                                                        |
| 9 | Angiv infoværdier til afgrænsningskriteriet.                                                                                                    | Infoværdier er tilføjet                                                |

|    | Angiv infoværdier til afgrænsningskriteriet<br>Vis • Frigør<br>Ledetekst Parameter<br>Tidligste startdato<br>Seneste startdato<br>Bemærk, at infoværdier varierer fra afgrænsningskriterium til<br>afgrænsningskriterium. Nogle kriterier har ingen infoværdier og andre<br>har rigtig mange. Nogle afgrænsningskriterier har tilknyttet en<br>søgefunktion/værdiliste ( ). Når du er færdig med at angive<br>afgrænsningskriterie – Tryk GEM | Afgrænsningskriterie<br>tilføjet.                                                                                                    |
|----|----------------------------------------------------------------------------------------------------|----------------------------------------------------------------------------------------------------|
| 9  | Tilføje evt. flere afgrænsningskriterier.<br>Når du er færdig med at tilføje alle kriterier, gem gruppen.                                                                                                    | Gruppen gemmes og<br>afgrænsningsstatus ændres<br>til 'ændret'. Hvis der er<br>tilføjet flere afgrænsnings-<br>kriterier vises en advarsel. |
| 10 | Systemet indsætter en formel i feltet »Angiv formel med<br>operatorer for udvælgelse«:<br>1 201 Kun indskrevne til u<br>2 206 Indskrevet til ramm<br>Antal:2<br>Angiv formel med operatorer for udvælgelse<br>(Formelen, der indsættes angiver <i>fællesmængden</i> af alle<br>kriterier, dvs. der indsættes 'OG' mellem afgrænsnings-<br>kriteriernes løbenummer).                                                                           | Formel er udfyldt med 1 OG<br>2.<br>(Ved anvendelse af 201 og<br>206 fås alle studerende på<br>rammen med status Åben)                      |
| 12 | Redigér evt. formel.  Angiv formel med operatorer for udvælgelse  I MINUS 2  Seneste erstattede formel : 2 OG 1  Se <u>bilag</u> for en nærmere beskrivelse af fælles-, differens-, forenings- og komplementærmængder ved hjælp af formelen.                                                                                                    | Hvis operand ændres til<br>MINUS fås alle på rammen<br>med status – forskellig fra<br>status Åben                                           |
| 13 | Vælg fanebladet »Studerende«.                                                                                                    | Fanebladet »Studerende«<br>vises.                                                                                                    |
| 14 | Klik på »Generer gruppe« for at danne gruppen ud fra de<br>angivne afgrænsningskriterier og formel.                                                                                                    | Jobbet »RA020J Generering<br>af grupper af studerende«<br>bestilles og der vises en<br>pop-op med bestillings-<br>nummer:                   |

|    | Studerende Afgrænsningskriterier                                  | (i) Oplysninger 🛛                                                                                       |
|----|-------------------------------------------------------------------|----------------------------------------------------------------------------------------------------|
|    | Studerende i gruppen<br>Vis • • • • • • • • • • • • • • • • • • • | Job bestilt<br>Gruppe af studerende er bestilt med bestillingsnr.:688880                                |
| 15 | Vent et stykke tid (4-8 sek.) og klik på »Opdater«.               | Tabellen »Studerende i<br>gruppen« opfriskes og viser<br>de studerende.<br>Gruppen er nu klar til brug. |
| 16 | Slut                                                              |                                                                                                    |

Bemærkninger:

Hvis du tilføjer el. sletter studerende i en automatisk gruppe, skifter gruppen status til en manuel gruppe.

Evt. manuelle ændringer til en gruppe slettes hvis gruppen gendannes igen ved hjælp af afgrænsningskriterierne.

## Sådan redigerer du en gruppe af studerende

Forudsætninger:

- Brugeren skal være ejer, el. medejer, af gruppen.

## Arbejdsgang for redigering af gruppe:

| Trin | Handling                                                                                                    | Hvad bør der ske som følge<br>af handlingen                           |  |
|------|----------------------------------------------------------------------------------------------------|-----------------------------------------------------------------------|--|
| 1    | Åbn STADS+                                                                                                    | Skærmbilledet »RA200<br>Grupper af studerende«                        |  |
|      | studerende/ <u>G</u> rupper af studerende                                                                                                    | åbner.                                                                |  |
|      | ev Udd.rammerv SUV Undervisningv Eksamenv Opt<br>Orlov<br>Udmeldelse<br>Meritter, dispensationer m.m<br>Grupper af studerende<br>Maksimal studietid                                                                                                    |                                                                       |  |
| 2    | Fremsøg gruppe.                                                                                                    | Gruppe(r) er fremsøgt.                                                |  |
|      | Se vejledningen <u>Sådan fremsøger du en gruppe af studerende</u> , for hvordan du fremsøger grupper af studerende.                                                                                                    |                                                                       |  |
| 3    | I blokken »Søgeresultat- Grupper af studerende«, dobbeltklik<br>på rækken med gruppen du ønsker at redigere.<br>Alternativt: Markér rækken og klik på blyant (🖉).                                                                                              | Skærmbilledet »RA201<br>Opret/rediger gruppe af<br>studerende« åbner. |  |
|      | Bemærk: Hvis du ikke er ejer el. medejer, vil der vises en<br>fejlmeddelelse. Du kan evt. kopiere gruppen og bruge den som<br>udgangspunkt for en gruppen du selv ejer.                                                                                        |                                                                       |  |
| 4    | Redigér gruppen.                                                                                                    |                                                                       |  |
|      | Bemærk: Hvis du er ejer, kan du redigere alle aspekter ved gruppen<br>(kode, kommentar, tilføje/slette medejere, afgrænsningskriterier,<br>tilføje/ slette studerende, generere gruppe osv.). Medejere kan alt,<br>bortset fra at tilføje el. slette medejere. |                                                                       |  |
| 5    | Gem (                                                                                                    | Gruppen gemmes.                                                       |  |
| 6    | Gendan evt. gruppen, hvis du har ændret<br>afgrænsningskriterier.                                                                                                    | Gruppen gendannes.                                                    |  |
| 7    | Slut                                                                                                    |                                                                       |  |

Bemærkninger: Ingen.

## Sådan kopierer du en gruppe af studerende

## Arbejdsgang for kopiering af en gruppe i RA200 Grupper af studerende:

| Trin | Handling                                                                                                    | Hvad bør der ske som følge<br>af handlingen                                                                                                    |
|------|----------------------------------------------------------------------------------------------------|----------------------------------------------------------------------------------------------------|
| 1    | Åbn STADS+<br>Vælg menupunkt Udd.rammer/ <u>G</u> rupper af studerende/ <u>G</u> rupper<br>af studerende                                                                                                    | Skærmbilledet »RA200<br>Grupper af studerende«<br>åbner.                                                                                                    |
| 2    | Fremsøg gruppe.<br>Se vejledningen <i>Sådan fremsøger du en gruppe af studerende,</i><br>for hvordan du fremsøger grupper af studerende.                                                                                                    | Gruppe(r) er fremsøgt.                                                                                                    |
| 3    | I blokken »Søgeresultat- Grupper af studerende«, markér<br>rækken med gruppen du ønsker at kopiere og klik på<br>kopifunktion ().<br><i>NB. Hvis gruppekoden er unik kopieres gruppen direkte og du kan</i><br><i>angive et nyt navn bagefter. Hvis gruppekoden ikke er unik</i><br><i>(kode+bruger), bedes du at angive en ny kode inden gruppen kopieres.</i> | <i>Enten</i> pop-op »Kode for<br>ny gruppe ikke er unik«,<br>hvor du skal angive en<br>unik kode (se 3*).<br><i>Eller</i> »RA201 Opret/re-<br>diger gruppe af stud-<br>erende« åbner, med ny<br>gruppe klar til redigering. |
| 3*   | Angiv ny, unik kode for gruppe.<br>Advarsel<br>Kode for ny gruppe ikke unik<br>Indtast en kode for den nye gruppe.<br>*Kode: Jon Tryk »Kopier«                                                                                                    | »RA201 Opret/rediger<br>gruppe af studerende«<br>åbner, med ny gruppe klar<br>til redigering.                                                                                                    |
| 4    | Rediger evt. gruppen og generer den.                                                                                                    |                                                                                                    |
|      | Bemærk, at gruppen ikke er genereret, dvs. de studerende kopieres ikke med over til den nye gruppe.                                                                                                    |                                                                                                    |
| 5    | Slut.                                                                                                    |                                                                                                    |

## Sådan sletter du grupper af studerende

- Brugeren skal være ejer, el. medejer, af gruppen.

## Arbejdsgang for sletning af gruppe(r) i RA200 Grupper af studerende:

| Trin | Handling                                                                                                    | Hvad bør der ske som følge<br>af handlingen                                             |
|------|----------------------------------------------------------------------------------------------------|-----------------------------------------------------------------------------------------|
| 1    | Åbn STADS+<br>Vælg menupunkt Udd.rammer/ <del>Grupper af studerende</del> /Gruppe<br>af studerende                                                                                                    | Skærmbilledet »RA200<br>r Grupper af studerende«<br>åbner.                              |
|      | ev Udd.rammerv SU Undervisningv Eksamenv Opt          Orlov       •         Udmeldelse       •         Meritter, dispensationer m.m. •       •         Grupper af studerende       •         Maksimal studietid       • |                                                                                         |
| 2    | Fremsøg gruppe(r).<br>Se vejledningen <i>Sådan fremsøger du en gruppe af studerende,</i><br>for hvordan du fremsøger grupper af studerende.                                                                             | Gruppe(r) er fremsøgt.                                                                  |
| 3    | I blokken »Søgeresultat- Grupper af studerende«, markér én<br>eller flere rækker med grupper, som du ønsker slette og klik på<br>slettefunktion (X).                                                                    | Pop-op »Bekræft<br>sletning« vises, hvor du<br>skal bekræfte at du ønsker<br>at slette. |
| 4    | Bekræft, at du ønsker at slette de(n) valgte gruppe(r).<br>Advarsel<br>Bekræft sletning<br>Du er i gang med at foretage en sletning.<br>Ønsker du at fortsætte?<br>Ja Nej<br>NB! Sletningen er endegyldig.              | Grupperne slettes og<br>fjernes fra tabellen i<br>RA200 over fremsøgte<br>grupper.      |
| 5    | Slut.                                                                                                    |                                                                                         |

Bemærkninger:

STADS-gruppen kan slette grupper, hvor de ikke er ejer el. medejer. Hvis du har ønske om at få slettet en gruppe til en medarbejder, som ikke arbejder længere ved AAU, kontakt STADS-gruppen.

# Hjælpearbejdsgange

## Sådan opretter du en manuel gruppe af studerende

*Gruppe af studerende*: En gruppe af studerende er en persongruppe i STADS, enten oprettet som en manuel gruppe eller en automatisk gruppe ved hjælp af afgrænsningskriterier.

#### Arbejdsgang for oprettelse af en manuel gruppe af studerende:

| Trin | Handling                                                                                                    | Hvad bør der ske som følge<br>af handlingen                                                                                              |
|------|----------------------------------------------------------------------------------------------------|----------------------------------------------------------------------------------------------------|
| 1    | Åbn STADS+<br>Vælg menupunkt Udd.rammer/ <del>Grupper af</del><br>studerende/Grupper af studerende                                                                                                    | Skærmbilledet »RA200<br>Grupper af studerende«<br>åbner.                                                                                 |
| 2    | I blokken »Søgeresultat- Grupper af studerende«, klik på<br>ikonet for »Opret række« (i pop-up el. nyt skærmbillede 🍄) -<br>eller brug genvejstast.                                                                                                    | Skærmbilledet »RA201<br>Opret/rediger gruppe af<br>studerende« åbner, med<br>cursoren i feltet »Kode« og<br>default status 'automatisk'. |
| 3    | Indtast en kode (tvungen, max 10 tegn).          Stamoplysninger         * Kode:         Kommentar:         Status:       automatisk         Oprettet:       -2018 11:35         Afgrænsningsstatus:       Generenet:         Ejer:       Generenet:         Ejer:       Bemærk, at AAU ikke har en kodestruktur for grupper af studerende.         Koden for gruppen er unik for den enkelte ejer, hvilket betyder at der         vil kunne være flere grupper af studerende med samme kode, men         med forskellige ejere. Brug kommentarfeltet for at forklare hvad         gruppen skal bruges til.         Hop videre til | Cursoren står i feltet<br>»Kommentar«.                                                                                                   |
| 4    | Indtast en kommentar (80 tegn).                                                                                                    |                                                                                                    |

| 5 | Gem (Gem).                                                                                                    | Gruppen gemmes, og der<br>sættes en afgrænsnings-<br>status ('ingen').                                                                                                    |
|---|----------------------------------------------------------------------------------------------------|----------------------------------------------------------------------------------------------------|
| 6 | I fanebladet »Studerende«:                                                                                                    | Pop-op vises:                                                                                                    |
|   | <ul> <li>Vælg enten »Tilføj én studerende« (<sup>+</sup>), som lader dig tilføje<br/>én studerende vha. cpr-nummer el. studienr.</li> </ul>                                                                                                    | Se trin <u>7</u>                                                                                                    |
|   | <ul> <li>Eller »Tilføj flere studerende« (<sup>1</sup>), som lader dig kopiere ind</li> <li>enten en liste over cpr.nr. eller studienr.</li> </ul>                                                                                                    | Se trin <u>8</u>                                                                                                    |
| 7 | I pop-op'en »Tilføj studere«, indtast cpr-nummer el.<br>studienummer. Hvis det sidste skal radioknap skiftes til<br>studienummer, inden du trykker »Gem«.                                                                                                    | Den studerende tilføjes i<br>tabellen »Studerende i<br>gruppen« og status skifter<br>til 'manuel'.<br>Tilføj evt. flere, på samme<br>måde.                                                                     |
| 8 | <ul> <li>I pop-op'en »RA202 Tilføj flere studerende«:</li> <li>A. Vælg om du vil indlæse cpr-nummer el. studienummer med radioknapperne (default er cpr-nummer).</li> <li>B. Klistr ind enten cpr-nummer el. studienummer i feltet »Studerende, der skal tilføjes«.</li> <li>NB. Følgende separatorer kan bruges: komma, semikolon, mellemrum, blødt linjeskift og hårdt linjeskift.</li> </ul> | Pop-op'en »Status på<br>tilføjelse af flere<br>studerende« vises, med<br>resultatet. De studerende<br>der kan tilføjes vises indsat i<br>tabellen »Studerende i<br>gruppen« og status skifter<br>til 'manuel'. |
|   | C. Tryk »Gem«                                                                                                    |                                                                                                    |
| 9 | Pop-op'en »Status på tilføjelse af flere studerende« viser resultatet:                                                                                                    |                                                                                                    |

|    | Status på tilføjelse af flere studerende         Antal indsatte i gruppen: 3         Antal allerede eksisterende: 1         Antal fejlede: 0         Studerende fejlet ved indsættelse/allerede eksisterende         Image: Status på Frigør |                           |                              |                           |                             |  |                                                                         |
|----|----------------------------------------------------------------------------------------------------|---------------------------|------------------------------|---------------------------|-----------------------------|--|-------------------------------------------------------------------------|
|    | Cpr-nr.                                                                                                    | Studienr.                 | Fornavn(e)                   | Efternavn                 | Årsag til fejl              |  |                                                                         |
|    | Fejlede st<br>mulighed                                                                                                    | uderende<br>I til at eksp | , vises i tal<br>portere dis | oellen und<br>se til regi | der, med årsag og<br>neark. |  |                                                                         |
| 10 | Klik på »L                                                                                                    | .uk«.                     |                              |                           |                             |  | Den manuelle gruppe er<br>oprettet. Tilføj evt. flere på<br>samme måde. |
| 11 | Slut                                                                                                    |                           |                              |                           |                             |  |                                                                         |

#### Bemærkninger:

Hvis du tilføjer el. sletter studerende i en automatisk gruppe, skifter gruppen status til en manuel gruppe.

Evt. manuelle ændringer til en gruppe slettes hvis gruppen gendannes igen ved hjælp af afgrænsningskriterierne.

# Bilag

## Afgrænsningskriterier (alle pr. 1/5-2018)

## Baggrund

Et afgrænsningskriterium er systemdefineret spørgsmål, som fremfinder personer med et bestemt træk el. karakteristika. Det er ikke muligt ta definere et kriterium selv. Kriterierne er organiseret i et hierarki (grupper), der spiller en rolle ift. regelcheckerens generering af gruppen. Hierarkiet er som følger:

- 1\*\*\*: Person
- 2\*\*\*: Uddannelsesramme
- 3\*\*\*: Studieordning/studieretning
- 4\*\*\*: Elementer i studieordning
- 5\*\*\*: Tilmelding mm.

Dvs. serien som starter med 1 kommer før serien der starter med 2, osv. Dette har betydning for hvordan resultatmængden bliver, når en gruppe genereres af regelcheckeren på baggrund af <u>formelen</u>, som er angivet sammen med kriterierne.

#### Oversigt over alle kriterier

Bemærk, at de fleste kriteriers infoværdier har en værdiliste tilknyttet sig. Værdierne i listen er ikke systematisk listet i tabellen, men vises bedst i systemet.

| Nr. | Tekst                       | Forklaring/Infoværdier                                                                                                    |
|-----|-----------------------------|----------------------------------------------------------------------------------------------------|
| 101 | Maske for studienummer #1   | Ved angivelse af en maske (præfix) for studienummer får man k<br>studerende, hvis nuværende studienummer svarer til masken, i<br><b>#1</b> : maske, fx %                                                                                                    |
| 103 | Køn #1                      | Ved angivelse af m for mænd eller k for kvinder får man kun stu<br>af det pågældende køn i gruppen. Køn beregnes i STADS på ba<br>kønscifferet i personnummeret.<br><b>#1</b> : køn, fx m, M, k el. K                                                                           |
| 106 | Adgangsgivende eksamen #1   | <ul> <li>Ved angivelse af en kode for adgangsgivende eksamen får man studerende med i gruppen, der har den pågældende eksamen sine adgangsgivende eksaminer.</li> <li>#1: kode for adg.givende eksamen. fx 60 (Professionsbachelokan også anvendes trunkerede koder.</li> </ul> |
| 107 | Gruppe af studerende #1     | Ved angivelse af koden for en gruppe af studerende får man ku<br>studerende, der findes i den angivne gruppe, med i den gruppe<br>ved at danne.<br><b>#1</b> : kode for gruppe af studerende                                                                                    |
| 108 | Stamhold #1 under årgang #2 | Ved angivelse af koden for en årgang får man kun studerende,<br>til denne årgang. Ved angivelse af koden for et stamhold får ma<br>studerende, der er på dette stamhold<br><b>#1</b> : kode for stamhold<br><b>#2</b> : kode for årgang                                         |

#### 1. Kriterier, der vedrører den studerende selv

2. Kriterier, der vedrører den studerendes indskrivning til en uddannelsesramme

| Nr. | Tekst                                                                                      | Forklaring/Infoværdier                                                                                                    |
|-----|--------------------------------------------------------------------------------------------|----------------------------------------------------------------------------------------------------|
| 201 | Kun indskrevne til uddannelsesrammen #1                                                    | Ved angivelse af en uddannelsesramme får man kun studerend<br>eller har været indskrevet til denne.<br><b>#1</b> : kode for uddannelsesramme fx KI000115RA                                                                                                    |
| 202 | Indskrevet til en af rammerne i gruppen<br>#1                                              | Ved angivelse af en gruppe af uddannelsesrammer får man kur<br>studerende, der er eller har været indskrevet til en uddannelses<br>der hører til denne gruppe.<br><b>#1</b> : kode for gruppe af uddannelsesrammer, fx SU                                                                                                    |
| 206 | Indskrevet til rammen med status #1                                                        | Ved angivelse af status får man kun studerende, hvis indskrivni<br>uddannelsesramme har denne status (eller en af disse status, hv<br>f.eks. vælger 'enten åben, orlov eller suspenderet').<br><b>#1</b> : status på uddannelsesramme                                                                                                    |
| 207 | Indskrevet til rammen med startsemester<br>#1                                              | Ved angivelse af et semester får man kun studerende, der er ell<br>været indskrevet til en uddannelsesramme med dette semester<br>startsemester.<br><b>#1</b> : semesterforkortelse som er defineret i STADS, fx e18                                                                                                    |
| 208 | Indskrevet til rammen med startdato<br>mellem #1 og #2                                     | Ved angivelse af et datointerval får man kun studerende, der er<br>været indskrevet til en uddannelsesramme med startdato inder<br>intervallet.<br><b>#1</b> : start, format: ddmmåå<br><b>#2</b> : slut, format: ddmmåå                                                                                                    |
| 209 | Indskrevet til rammen med indskrivnings-<br>måde #1                                        | Ved angivelse af en indskrivningsmåde får man kun studerende<br>eller har været indskrevet til en uddannelsesramme med denne<br>indskrivningsmåde.<br><b>#1</b> : forkortelse for indskrivningsmåde, fx KEI (kandidat med k<br>fra ITU)                                                                                                    |
| 210 | Slutdato for rammen mellem #1 og #2                                                        | Ved angivelse af et datointerval får man kun studerende, der er<br>fra (eller har foretaget rammeskift fra) en uddannelsesramme m<br>slutdato for rammen, der ligger indenfor intervallet.<br><b>#1</b> : start, format: ddmmåå<br><b>#2</b> : slut, format: ddmmåå                                                                                      |
| 212 | Fornyelse for perioden #1 med svaret #2                                                    | Ved angivelse af et svar på fornyelse og en fornyelsesperiode fa<br>kun studerende, der har det pågældende svar til fornyelse i der<br>pågældende fornyelsesperiode.<br><b>#1</b> : periode (semesterforkortelse)<br><b>#2</b> : svar, fx j, J, n, N el. 0                                                                                               |
| 213 | Bestået mellem #1 og #2 #3 indenfor<br>rammen                                              | Ved angivelse af et interval for belastning - et mindste og et hø<br>og en belastningsenhed - får man kun studerende, der indenfo<br>uddannelsesramme har en sum af aktiviteter med fortolket resu<br>bestået, der ligger indenfor dette interval.<br><b>#1</b> : minumum, fx 0<br><b>#2</b> : maksimum, fx 180<br><b>#3</b> : belastningsenhed, fx ECTS |
| 216 | Indskrevet til rammen med orlov fra<br>mellem #1 og #2 til mellem #3 og #4 med<br>årsag #5 | Ved angivelse af et datointerval for start og et interval for slut p<br>orlovsperiode og en orlovsårsag får man kun studerende, der e<br>orlov med start- og slutdato indenfor intervallerne med den an<br>årsag.<br><b>#1</b> : tidligst start, format: ddmmåå                                                                                          |

|     |                                                                                                    | #2: senest start, format: ddmmåå                                                                                                    |
|-----|----------------------------------------------------------------------------------------------------|----------------------------------------------------------------------------------------------------|
|     |                                                                                                    | #3: tidligst slut, format: ddmmåå                                                                                                    |
|     |                                                                                                    | #4: senest slut, format: ddmmåå                                                                                                    |
|     |                                                                                                    | <b>#5</b> : forkortelse for orlovsårsag, fx BARSEL el. %                                                                                                    |
| 217 | Indskrevet til rammen med praktik fra<br>mellem #1 og #2 til mellem #3 og #4 med<br>praktikaktivitet #5, lønnet/ulønnet: #6 | Ved angivelse af et datointerval for start og et interval for slut p<br>praktikperiode og en praktikaktivitet får man kun studerende, o<br>praktikperiode med start- og slutdato indenfor intervallerne me<br>angivne praktikaktivitet.<br><b>#1</b> : tidligst start, format: ddmmåå<br><b>#2</b> : senest start, format: ddmmåå<br><b>#3</b> : tidligst slut, format: ddmmåå<br><b>#4</b> : senest slut, format: ddmmåå<br><b>#5</b> : praktikaktivitet, dvs. kode for UVA el EKA<br><b>#6</b> : hvorvidt praktik er løpnet fx løpnet uløpnet el % |
| 218 | Ønsket specialisering #1, #2 i kategori #3<br>for uddannelsen #4, bkg #5                                                    | Ved angivelse af en overbygningsprogram (specialisering) får m<br>gruppen kun studerende, der har ønsket den pågældende spec<br>for en uddannelsesdel i en ramme.<br><b>#1</b> : navnet på en specialisering<br><b>#2</b> : specialiseringens dato, format: ddmmåå<br><b>#3</b> : navnet på specialiseringskategori<br><b>#4</b> : navnet på uddannelse<br><b>#5</b> : nummer og år på bekendtgørelse, fx 814 2010                                                                                                    |
| 219 | Bestået mellem #1 og #2 #3 mellem #4<br>og #5 indenfor rammen                                                               | Ved angivelse af belastningsinterval og datointerval, findes alle<br>studerende, som har resultat (inkl. merit) med fortolket resultat<br>med bedømmelsesdatoer, der ligger indenfor en periode.<br><b>#1</b> : minimum, fx 0<br><b>#2</b> : maksimum, fx 180<br><b>#3</b> : belastningsenhed, fx ECTS<br><b>#4</b> : tidligst dato, format: ddmmåå<br><b>#5</b> : senest dato, format: ddmmåå                                                                                                    |
| 220 | Registreret med #1 ramme per #2                                                                                             | Ved angivelse af tilstand og dato, kan man fremsøge studerend<br>denne tilstand før end eller på den givne dato.<br><b>#1</b> : tilstand, fx 'aktiv', 'afbrudt'<br><b>#2</b> : dato, format: ddmmåå                                                                                                    |
| 221 | Indskrevet til rammen og modtager<br>uddannelsesstøtte pr. dags dato                                                        | Ved angivelse af kriterier fremsøges alle studerende, som er reg<br>som SU-modtagere per dags dato.                                                                                                    |
| 222 | Aktiveret på rammen i semestret #1 med<br>rekvirent #2                                                                      | Ved angivelse af kriterier fremsøges studerende i et bestemt<br>aktiveringssemester med en bestemt rekvirenttype.<br><b>#1</b> : periode (semesterforkortelse)<br><b>#2</b> : Kode for rekvirenttype, fx 'KOMA'                                                                                                    |
| 223 | Indskrevet til rammen med en af<br>indskrivningsmåderne i gruppen #1                                                        | Ved angivelse af gruppe indskrivningsmåder fremsøges alle stu<br>indskrevet til rammen med en af indskrivningsmåderne i grupp<br><b>#1</b> : Gruppe af indskrivningsmåder (RA049), fx EXCHANGE                                                                                                    |
| 224 | Bestået rammens uddannelse med<br>seneste bedømmelsesdato mellem #1 og<br>#2                                                | Ved angivelse af datointerval fremsøges alle studerende med fo<br>resultat 'bestået' for rammens uddannelse i den angivne period<br><b>#1</b> : tidligst dato, format: ddmmåå<br><b>#2</b> : senest dato, format: ddmmåå                                                                                                    |

3. Kriterier, der vedrører den studerendes indskrivning til en studieordning

| Nr. | Tekst                                                                             | Forklaring/Infoværdier                                                                                                    |
|-----|-----------------------------------------------------------------------------------|----------------------------------------------------------------------------------------------------|
| 301 | Indskrevet til studieordningen #1                                                 | Ved angivelse af en studieordning får man kun studerende, der<br>har været indskrevet til denne.<br><b>#1</b> : Kode for studieordning, fx KG0T0118SO                                                                                                    |
| 302 | Indskrevet og #1 en af studieordningerne<br>i gruppen #2 med sted #1              | <ul> <li>Ved angivelse af en uddannelse får man kun studerende, der er været indskrevet til en af studieordningerne for denne uddannek kun at angive en bekendtgørelse får man studerende, der er elle været indskrevet til en studieordning for en uddannelse under obekendtgørelse.</li> <li>#1: hvorvidt uddannelsesdelen er valgt/fravalgt (model med uddannelsesdele for en uddannelse bliver ikke brugt på ITU), 'valgt eller fremtidig valgt'</li> <li>#2: Kode for gruppe af studieordninger</li> <li>#3: sted/campus, ITU har kun et campus, så brug 'Intet sted'</li> </ul> |
| 303 | Indskrevet til en studieordning med<br>studieretningen #1                         | Ved angivelse af en studieretning får man kun studerende, der været indskrevet til en studieordning med denne studieretning.<br><b>#1</b> : Kode for studieretning, fx DS-00                                                                                                    |
| 306 | Indskrevet til studieordningen med<br>startdato mellem #1 og #2                   | Ved angivelse af et datointerval får man kun studerende, der er<br>været indskrevet til en studieordning med startdato indenfor in<br><b>#1</b> : tidligst start, format: ddmmåå<br><b>#2</b> : senest start, format: ddmmåå                                                                                                    |
| 307 | Studieordning med fortolket resultat #1,<br>seneste resultat mellem #2 og #3      | Ved angivelse af et fortolket resultat, f.eks. 'bestået' får man kun<br>studerende, der har fortolket resultat bestået i den valgte studie<br>i en af de valgte studieordninger. Kun studerende, hvis seneste<br>den pågældende studieordning ligger indenfor det angivne inte<br>medtages i gruppen.<br><b>#1</b> : fortolket resultat, fx bestået el. ikke bestået<br><b>#2</b> : tidligst, format: ddmmåå<br><b>#3</b> : senest, format: ddmmåå                                                                                                    |
| 308 | Bestået mellem #1 og #2 #3 indenfor<br>studieordningen                            | Ved angivelse af et interval for belastning - et mindste og et hø<br>og en belastningsenhed - får man kun studerende, der indenfor<br>studieordning har en sum af aktiviteter med fortolket resultat b<br>ligger indenfor dette interval.<br><b>#1</b> : minumum, fx 0<br><b>#2</b> : maksimum, fx 180<br><b>#3</b> : belastningsenhed, fx ECTS                                                                                                    |
| 312 | Har #1 uddannelsesdelen #2 med studie-<br>retningen/gruppen af studieretninger #3 | <ul> <li>Ved angivelse af kriterier fremsøges studerende under en udda med enten en specifik studieretning el. en af studieretningerne af studieretninger.</li> <li>#1: hvorvidt uddannelsesdelen er valgt/fravalgt (model med uddannelsesdele for en uddannelse bliver ikke brugt på ITU), 'valgt eller fremtidig valgt'</li> <li>#2: navn på uddannelsesdel</li> <li>#3: kode for studieretning el. gruppe af studieretning</li> </ul>                                                                                                    |

4. Kriterier, der vedrører elementer i den studerendes studieordning og ramme

| Nr. | Tekst                                                                                                    | Forklaring/Infoværdier                                                                                                    |
|-----|----------------------------------------------------------------------------------------------------|----------------------------------------------------------------------------------------------------|
| 401 | Elementet #1 i studieordningen med<br>fortolket resultat #2, bedømmelses-<br>dato/seneste resultat mellem #3 og #4                                                                       | <ul> <li>Ved angivelse af kriterierne, fremsøges studerende som har bes<br/>bestået et element indenfor et datointerval.</li> <li>#1: kode for element, fx gruppe, UVA el. EKA</li> <li>#2: fortolket resultat, fx 'bestået'</li> <li>#3: tidligst dato, format: ddmmåå</li> <li>#4: senest dato, format: ddmmåå</li> </ul>                                                             |
| 402 | Bestået mellem #1 og #2 #3 i gruppen #4                                                                                                    | Ved angivelse af en belastning, et omfang og en belastningsen<br>man kun studerende, der indenfor den angivne gruppe i studie<br>har et bestået omfang på mindst denne belastning.<br><b>#1</b> : minimum omfang, fx 30<br><b>#2</b> : maksimum omfang, 60<br><b>#3</b> : belastningsenhed, fx ECTS<br><b>#4</b> : kode for gruppe i studieordning                                      |
| 404 | Bestået gruppen #1 med karakteren #2 i<br>mindst #3 af aktiviteterne                                                                                                    | Ved angivelse af kriterierne fremsøges studerende, som har en<br>fortolket bestået.<br><b>#1</b> : kode for gruppe i studieordning<br><b>#2</b> : resultat, fx 02<br><b>#3</b> : antal aktiviteter (UVA og EKA)                                                                                                    |
| 405 | Brugt mellem #1 og #2 forsøg uden at<br>bestå aktiviteten #3, der findes i<br>studieordningen                                                                                            | Ved angivelse af kriterierne fremsøges studerende, som har en<br>aktiviteter, hvor de, uden at have fået fortolket resultat bestået,<br>et angivet interval af antal forsøg inkl. forsøg i identiske aktivite<br>overgangsaktiviteter.<br><b>#1</b> : mindste antal forsøg, fx 2<br><b>#2</b> : maksimum antal forsøg, fx 3<br><b>#3</b> : aktivitetskode på UVA el. EKA, fx KISPECI1SE |
| 406 | Tilmeldt eksamensaktiviteter ved #1, #2<br>eller bestået eksamensaktiviteter eller<br>undervisningsaktiviteter under<br>administrativ enhed #3 eller enheder<br>derunder indenfor rammen | <ul> <li>Ved angivelse af kriterierne fremsøges studerende som er aktue eller har bestået en aktivitet ved en given administrativ enhed.</li> <li>#1: termin, fx s18</li> <li>#2: eksamenstype, fx ordinær</li> <li>#3: administrativ enhed, dvs. 00</li> </ul>                                                                                                    |

5.Kriterier. der vedrører den studerendes aktiviteter generelt.

| Nr. | Tekst                                                                                                    | Forklaring/Infoværdier                                                                                                    |
|-----|----------------------------------------------------------------------------------------------------|----------------------------------------------------------------------------------------------------|
| 501 | Tilmeldt undervisningsaktiviteten #1 i #2,<br>delperiode #3, med tilmeldingsstatus #4<br>og checkstatus #5 | <ul> <li>Ved at angive en undervisningsaktivitet, tilmeldingsperiode og delperiode samt tilmeldingsstatus og checkstatus får man kun studerende, der er tilmeldt den pågældende aktivitet i det ang semester, og som har disse status for tilmeldingen.</li> <li>#1: kode for UVA</li> <li>#2: periode (semesterforkortelse), fx e18</li> <li>#3: delperiode</li> <li>#4: tilmeldingsstatus, fx 'plads'</li> <li>#5: checkstatus, fx 'godkendt'</li> </ul> |

|     |                                                                                                    | Grupper af studerende   Bilag                                                                                                    |
|-----|----------------------------------------------------------------------------------------------------|----------------------------------------------------------------------------------------------------|
| 502 | Tilmeldt eksamensaktiviteten #1 i #2,<br>eksamenstype #3, med til-meldingsstatus<br>#4 og checkstatus #5                     | Ved at angive en eksamensaktivitet, tilmeldingstermin og eksa<br>samt tilmeldingsstatus og checkstatus får man kun studerende<br>tilmeldt den pågældende aktivitet i den angivne termin, og so<br>disse status for tilmeldingen.<br><b>#1</b> : kode for EKA<br><b>#2</b> : termin, fx v18<br><b>#3</b> : eksamenstype el. '%', fx reeksamen<br><b>#4</b> : kode for sted, dvs. 00<br><b>#5</b> : tilmeldingsstatus, fx 'tilmeldt'<br><b>#6</b> : checkstatus, fx 'godkendt'                                                                                                    |
| 503 | Tilmeldt undervisning i mindst #1 og højst<br>#2 #3 af #4 i #5, delperiode #6, med<br>tilmeldingsstatus #7 og checkstatus #8 | Ved at angive minimum og maksimum for tilmelding til under<br>semester samt tilmeldings- og checkstatus får man alle studer<br>det pågældende semester har tilmeldinger med de angivne sta<br>mange undervisningsaktiviteter, at mængden ligger indenfor o<br>angivne interval. Hvis man udfylder både #1 og #2 med 0, får i<br>studerende, der ikke er tilmeldt nogen af aktiviteterne i gruppe<br><b>#1</b> : mindst antal, fx 5<br><b>#2</b> : højst antal, fx 10<br><b>#3</b> : belastningsenhed, dvs. ECTS<br><b>#4</b> : kode for gruppe i studieordning<br><b>#5</b> : periode (semesterforkortelse), fx e18<br><b>#6</b> : delperiode<br><b>#7</b> : tilmeldingsstatus, fx 'plads'<br><b>#8</b> : checkstatus, fx 'godkendt'  |
| 504 | Tilmeldt eksamen i mindst #1 og højst #2<br>#3 af #4 i #5, eksamens-type #6, med<br>tilmeldingsstatus #7 og checkstatus #8   | Ved at angive minimum og maksimum for tilmelding til eksam<br>termin samt tilmeldings- og checkstatus får man alle studerend<br>den pågældende termin har tilmeldinger med de angivne statu<br>mange eksamensaktiviteter, at mængden ligger indenfor det a<br>interval. Hvis man udfylder både #1 og #2 med 0, får man alle<br>rende, der ikke er tilmeldt nogen af aktiviteterne i gruppen #4.<br><b>#1</b> : mindst antal, fx 5<br><b>#2</b> : højst antal, fx 10<br><b>#3</b> : belastningsenhed, dvs. ECTS<br><b>#4</b> : kode for gruppe i studieordning<br><b>#5</b> : termin, fx v18<br><b>#6</b> : eksamenstype el. '%', fx ordinær<br><b>#7</b> : tilmeldingsstatus, fx 'tilmeldt'<br><b>#8</b> : checkstatus, fx 'godkendt' |
| 505 | Resultatet #1 i undervisningsaktiviteten #2<br>i #3                                                                          | <ul> <li>Ved angivelse af et resultat, en undervisningsaktivitet og et ser man kun studerende, der har fået registreret det angivne resul undervisningsaktiviteten i det angivne semester.</li> <li>#1: resultat, fx 'I' el. '%'</li> <li>#2: kode for UVA</li> <li>#3: periode (semesterforkortelse), fx e18</li> </ul>                                                                                                    |
| 507 | Undervisningshold #1 for<br>undervisningsaktiviteten #2 med tilmel-<br>ding #3, delperiode #4                                | Ved at angive et undervisningshold får man kun studerende, so<br>dette hold.<br><b>#1</b> : holdnavn for undervisningshold<br><b>#2</b> : kode for UVA                                                                                                    |

|                |                                                                                                    | #4: delperiode                                                                                                    |
|----------------|----------------------------------------------------------------------------------------------------|----------------------------------------------------------------------------------------------------|
| <del>508</del> | Eksamensdelhold #1 under eksamenshold<br>#2 i prøven #3 ved #4, eksamenstype #5                                                                                                    | Ved angivelse af et eksamenshold eller et eksamensdelhold får<br>studerende, der er på det pågældende hold i den angivne term                                                                                                    |
| 510            | Betalingsstatus #1 i semestret #2 for<br>element #3 udbudt af #4 med studietype<br>#5 og start #6                                                                                              | Ved angivelse af betalingsstatus for et element, der er udbudt<br>åben uddannelse får man alle de studerende, der har denne sta<br>angivne semester for elementet med det angivne<br>udbudssemester/startsemester.<br><b>#1</b> : betalingsstatus,. fx 'kan godkendes'<br><b>#2</b> : betalingssemester, fx e18<br><b>#3</b> : udbudt element, fx en UVA/EKA<br><b>#4</b> : administrativ enhed, dvs. '00'<br><b>#5</b> : studietype, fx '%' (dvs. alle)<br><b>#6</b> : startsemester, fx e18                                                                                                    |
| 511            | Ikke tilmeldt eksamen fra #1 til #2                                                                                                    | Ved at angive en periode (fra og til), fremfindes studerende son<br>en eksamenstilmelding i perioden.<br><b>#1</b> : termin, fx v18-19<br><b>#2</b> : termin, fx s19                                                                                                    |
| 512            | Ikke tilmeldt undervisning fra #1 til #2                                                                                                    | <ul> <li>Ved at angive en periode (fra og til), fremfindes studerende son en undervisningstilmelding i perioden.</li> <li>#1: periode (semesterforkortelse), fx e18</li> <li>#2: periode (semesterforkortelse), fx f19</li> </ul>                                                                                                    |
| 513            | Tilmeldt undervisningsaktiviteter i #1,<br>delperiode #2 med tilmeldingsstatus #3 og<br>checkstatus #4, der fører frem til<br>eksamensaktiviteter inden for gruppen #5 i<br>studieordningen #6 | Ved at angive en gruppe af eksamensaktiviteter, en studieordn<br>tilmeldingsperiode og delperiode samt tilmeldingsstatus og ch<br>får man kun studerende, der har været tilmeldt undervisningsa<br>som fører frem til eksamensaktiviteter inden for den angivne g<br>den angivne studieordning i det angivne semester, og som har<br>pågældende status for tilmeldingerne.<br><b>#1</b> : periode (semesterforkortelse)<br><b>#2</b> : delperiode<br><b>#3</b> : tilmeldingsstatus, fx 'tilmeldt'<br><b>#4</b> : checkstatus, fx 'godkendt'<br><b>#5</b> : kode for gruppe i studieordning (el. '%')<br><b>#6</b> : kode for studieordning |
| 514            | #1 bevis der omfatter uddannelsen/ud-<br>dannelsesdelen #2, bekendtgørelse, med<br>studieretning/gruppen af studieretninger<br>#3                                                              | Ved at angive infoværdier fremsøges studerende, som har fået<br>eller ikke fået bevis for alle den studerendes rammer uanset<br>rammestatus (dog undtaget rammer med status fejlet, kopi elle<br>simuleret), også når afgrænsningen bruges sammen med afgræ<br>på ramme og studieordning.<br><b>#1</b> : 'udstedt'/'ikke udstedt'<br><b>#2</b> : navn på uddannelse<br><b>#3</b> : kode på studieretning                                                                                                    |

|     |                                                                                                    | Grupper al studerende   bliag                                                                                                    |
|-----|----------------------------------------------------------------------------------------------------|----------------------------------------------------------------------------------------------------|
| 516 | Bestået studieordningen #1 eller en af<br>studieordningerne i gruppen #2 i perioden<br>#3 til #4                                                                                                    | <ul> <li>Ved angivelse af infoværdier fremsøges studerende, som er fæstudieordningen (fortolket 'bestået').</li> <li>#1: kode for studieordning, fx BSD00117SO el. '%'</li> <li>#2: kode for gruppe af studieordning el. 'ingen'</li> <li>#3: tidligst bestået, format: ddmmåå</li> <li>#4: senest bestået, format: ddmmåå</li> </ul>                                                                                                    |
| 517 | Tilmeldt en undervisningsaktivitet i<br>gruppen #1 i #2, delperiode #3, sted #4,<br>behandlingsstatus #5, checkstatus #6, ved<br>tilmelding til gruppen #7                                                                                                    | <ul> <li>Ved angivelse af infoværdier fremsøges studerende som er tiln bestemt gruppe med aktiviteter i studieordning via. tilmeldings #1: kode for gruppe i studieordning</li> <li>#2: periode (semesterforkortelse), fx e18</li> <li>#3: delperiode el. '%'</li> <li>#4: kode for sted el. '%'</li> <li>#5: behandlingsstatus el. '%', fx 'under behandl.'</li> <li>#6: checkstatus el. '%', fx 'afvist'</li> <li>#7: kode for en linje på en tilmeldingsblanket el '%'</li> </ul> |
| 518 | Studerende med uv.tilmeldinger til akt. i<br>gruppen #1 i perioden #2 og som har<br>personlige ønsker for maksimal belastning,<br>der mindst er #3 #4 større end summen af<br>de akt. i gruppen, som de har<br>uv.tilmeldinger til med beh.status 'plads'<br>og checkstatus #5 | <ul> <li>Ved angivelse af kriterierne findes alle studerende, som er tilme given gruppe aktiviteter, hvor de studerende</li> <li>#1: kode for gruppe i studieordning</li> <li>#2: periode (semesterforkortelse), fx e18</li> <li>#3: belastning, fx 15</li> <li>#4: belastningsenhed, fx ECTS</li> <li>#5: tilmeldingens checkstatus, fx 'godkendt'</li> </ul>                                                                                                    |

## Formel for udvælgelse og mængdetyper

## Baggrund

Fra og med version 15.4 kommer der ny funktionalitet for grupper af studerende, sammen med nye skærmbilleder i STADS+ for uddannelsesramme.

Det bliver muligt at angive mængdeforhold i forbindelse med genererings af grupper af studerende. Det betyder formelen ikke kan bruges til manuelle grupper, samt at formelen erstatter eksisterende funktionalitet med tilføjelsesgrupper og fratræksgrupper.

I de følgende forklares det hvilke mængdeoperatorer, der kan bruges i formelen, og hvad slags mængdetyper de resulterer i. Dertil er der en længere del, som forklarer de grundlæggende mængdetyper.

Bemærk, at formelen ikke må redigeres mens en generering af gruppen udføres af regelcheckeren.

## Operatorer i formel

Følgende operatorer er muligt at bruge i formelen.

- OG angiver <u>fællesmængde</u>, mellem de to mængder den står i mellem.
- MINUS angiver <u>differensmængde</u>, mellem de to mængder den står i mellem
- ELLER angiver <u>foreningsmængden</u>, mellem de to mængder den står i mellem
- () parenteser angiver mellemgrupper, dvs. delmængder, bl.a. sådan at man kan lave fx en komplementærmængde

#### Eksempel på formel: (1 OG 2) MINUS (3 ELLER 4).

1, 2, 3 og 4 betegner løbenummeret for afgrænsningskriteriet. Bemærk, at der skal være mellemrum mellem løbenummer og operatorerne (ikke parentes).

I forbindelse med dannelse af en automatisk gruppe (dvs. med afgrænsningskriterier) bliver en formel indsat automatisk med 'OG' mellem kriterierne, når gruppen gemmes med afgrænsningskriterier og der ikke er angivet en formel. Formelen som indsættes af systemet tager hensyn til hierarkiet for afgrænsningskriterier (se <u>Afgrænsningskriterier</u> for et overblik over dette) og vil derfor sortere kriterierne efter hierarkiet. Det kan overstyres ved at rette på rækkefølgen i formlen.

#### Eksempel:

Du har dannet en gruppe med følgende kriterier:

- 1 206 Indskrevet til rammen med status *enten åben, orlov eller suspenderet*.
- 2 301 Indskrevet og *valgt eller fremtidigt valg*t studieordningen <u>KSCS0118SO</u> med sted <u>Intet sted</u>
- 3 207 Indskrevet til rammen med startsemester <u>e18</u>

Vil få en indsat formel, der ser sådan her ud: 1 OG 3 OG 2. Det skyldes hierarkiet, da 2xx kommer før 3xx. Regelcheckeren vil først finde alle studerende med åbne rammer og lave fællesmængde med alle som er indskrevet i efteråret 2018, for derefter at lave en fællesmængde med studerende som er indskrevet på den pågældende studieordning. Dvs. formelen der bruges er sådan her: (1 OG 3) OG 2.

I mange tilfælde vil det ikke have praktisk betydning, men i nogle tilfælde er det ikke ligegyldig i hvilken orden faktorerne kommer.

#### De forskellige mængdetyper

En almindelig nominaldefinition af en mængde er: »En mængde er en afgrænset samling af elementer«. I denne sammenhæng er elementer at forstå som personer/studerende, dvs. vi har en samling personer A={1,2,10}, hvor A er gruppen af studerende og 1, 2 og 10 er tre forskellige personer.

#### Fællesmængde - 'OG'

Med fællesmængden forstås mængden af de elementer, som A og B har til fælles. Dvs. hvis man har en gruppe A= $\{1,2,7,10\}$  og en gruppe B= $\{2,10,21\}$ , så er fællesmængden 2 og 10 (A $\cap$ B= $\{2,10\}$ .

#### Et mere relevant eksempel:

- Vi har et afgrænsningskriterium 201 (A), som finder alle studerende indskrevet i rammen KI000115RA. Der er 1.500 studerende, som findes vha. dette kriterium.
- Vi har samtidigt et kriterium 206 (B), som finder alle studerende indskrevet med status 'orlov'. Der findes 5 studerende vha. dette kriterium.
- Tre af disse findes samtidig også indskrevet til rammen KI000115RA og overlapper følgelig. Dette er fællesmængden, mellem de to grupper.

#### Dette kan vi illustrere som følger:

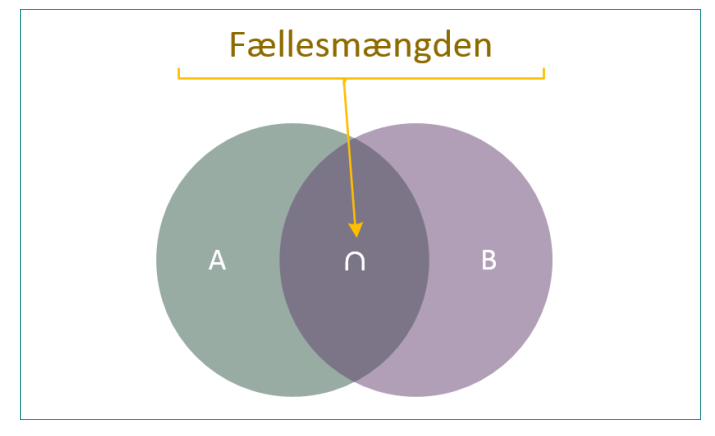

Figur 1 Fællesmængde: Vi finder det mørke felt (∩), når vi bruger 'OG' mellem to kriterier (el. foreløbige grupper).

#### Differensmængde - 'MINUS'

Med differensmængden forstås mængden af de elementer, som er indeholdt i A, men ikke i B. Dvs. hvis man har en gruppe  $A = \{1, 2, 7, 10\}$  og  $B = \{2, 10, 21\}$ , så er differensmængden 1 og 7 ( $A \setminus B = \{1, 7\}$ .

#### Et mere relevant eksempel:

- Vi har et afgrænsningskriterium 201 (A), som finder alle studerende indskrevet i rammen KI000115RA. Der er 1.500 studerende, som findes vha. dette kriterium.
- Vi har samtidigt et kriterium 206 (B), som finder alle studerende indskrevet med status 'orlov'. Der findes 5 studerende vha. dette kriterium.
- Den sidste gruppe (B) trækker vi fra den første gruppe (A), som giver differensmængden, dvs. 1495 studerende.

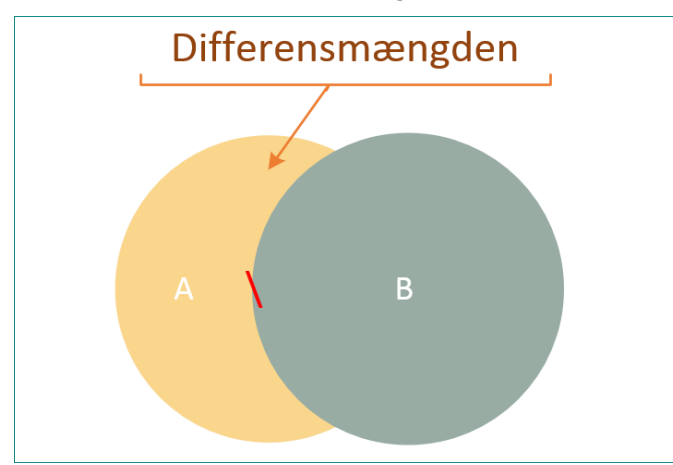

Dette kan vi illustrere som følger:

Figur 2 Differensmængde: Vi finder det gule felt (\), når vi bruger 'MINUS' mellem to kriterier (el. foreløbige grupper).

#### Foreningsmængde – 'ELLER'

Med foreningsmængden forstås mængden af de elementer, som enten ligger i A eller i B. Dvs. hvis man har en gruppe A= $\{1,2,7,10\}$  og en gruppe B= $\{2,10,21\}$ , så er foreningsmængden 1, 2,7,10 og 21 (A $\cap$ B= $\{1,2,7,10,21\}$ .

#### Et mere relevant eksempel:

- Vi har et afgrænsningskriterium 201 (A), som finder alle studerende indskrevet i rammen KI000115RA. Der er 1.500 studerende, som findes vha. dette kriterium.
- Vi har samtidigt et kriterium 206 (B), som finder alle studerende indskrevet med status 'orlov'. Der findes 5 studerende vha. dette kriterium.
- Foreningsmængden er alle de studerende i gruppe A og B, dvs. 1.502 studerende.

#### Dette kan vi illustrere som følger:

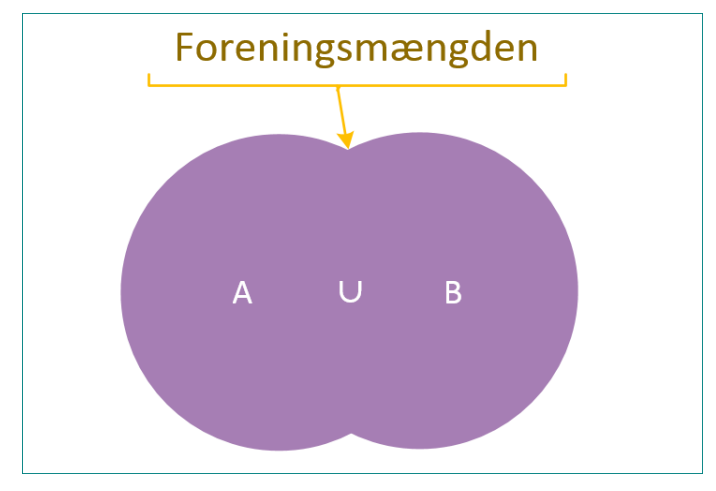

Figur 3 Foreningsmængde: Vi finder det hele (), dvs. summen, når vi bruger 'ELLER' mellem to kriterier (el. foreløbige grupper).

#### Komplementærmængde

Med fællesmængden forstås mængden, som ikke ligger i A. Dvs. hvis man har en gruppe A={1,2,7,10} og B={2,10,21} – og evt. andre elementer udenfor disse (fx 42), så er komplementærmængden 21 og 42 ( $A^{c}$ ={21,42}.

Det er ikke muligt at fremfinde komplementærmængden ved hjælp af en formeloperator i STADS. Der er enkelte afgrænsningskriterier, som kan indeholder en delvis færdig mængdebestemmelse (fx ikke tilmeldt eksamen), men i praksis er det differensmængde du får.

Dette kan vi illustrere som følger:

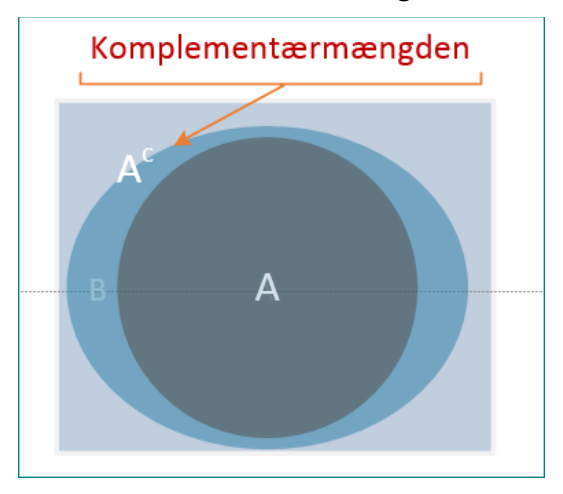

Figur 4 Komplementærmængde: Vi finder alt, som ikke er A, dvs. Ac.